## <u>申請途中又は申請済みの電子申請確認手順</u>

- 該当の電子申請URLより電子申請のページを開き 新規登録またはログインして申請→メールアドレス でログイン→ログインする。
- ②タブ最上段の右端に、ログイン者名の表示及び
  が表示される。
- ③ ~ をクリックすると、申請一覧タブが表示される。

()大分県 スマート申請

④申請一覧タブをクリックし、該当の申請フォームを開き 再入力又は再利用する。

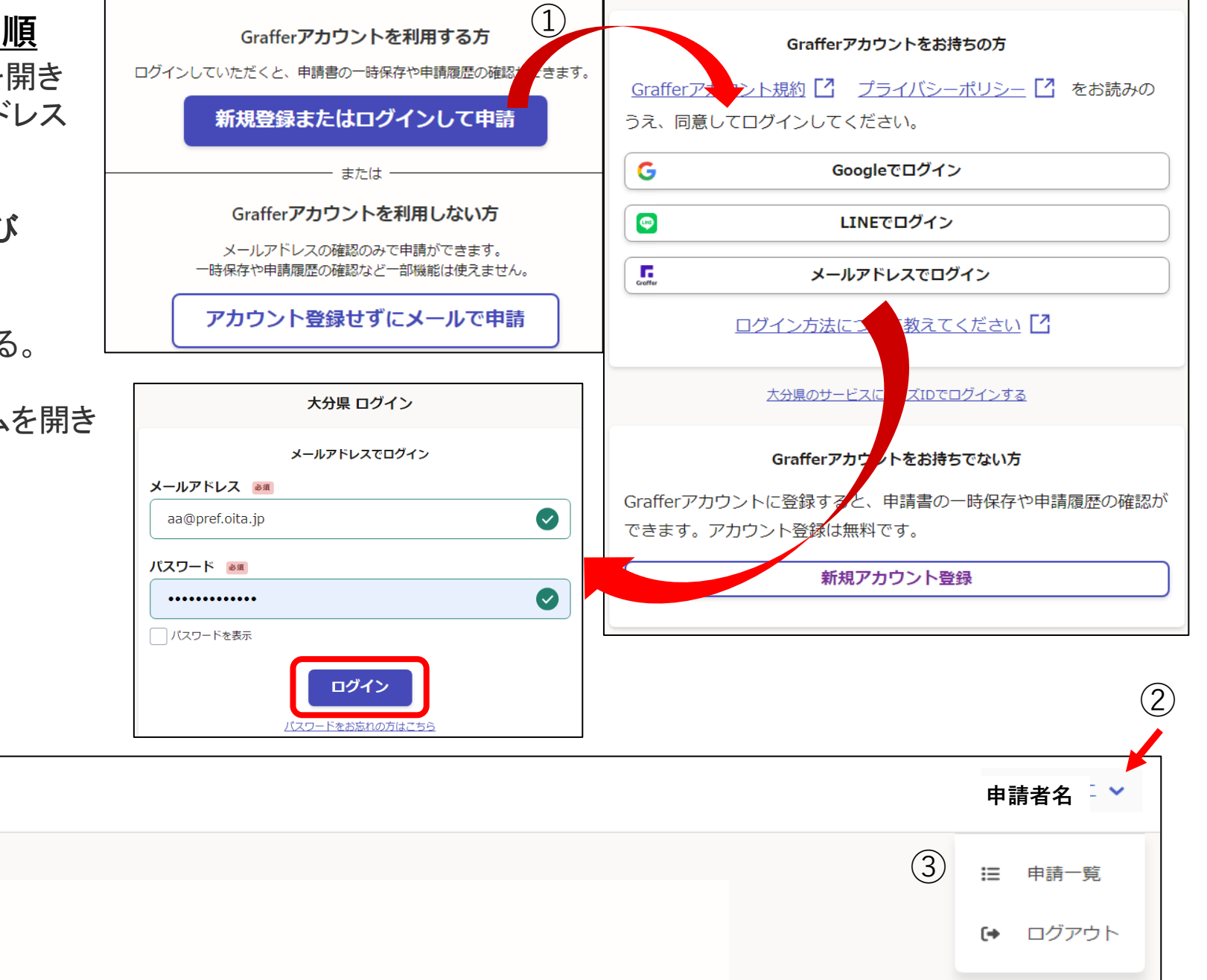